## 学生论文系统操作说明书

## 第一步:登陆论文系统

请使用<u>手机或电脑</u>,在浏览器(建议Google chrome或Safari)中打开论文系统: https://lwdb.xjtudlc.com/login

无需账号密码直接人脸识别登陆:

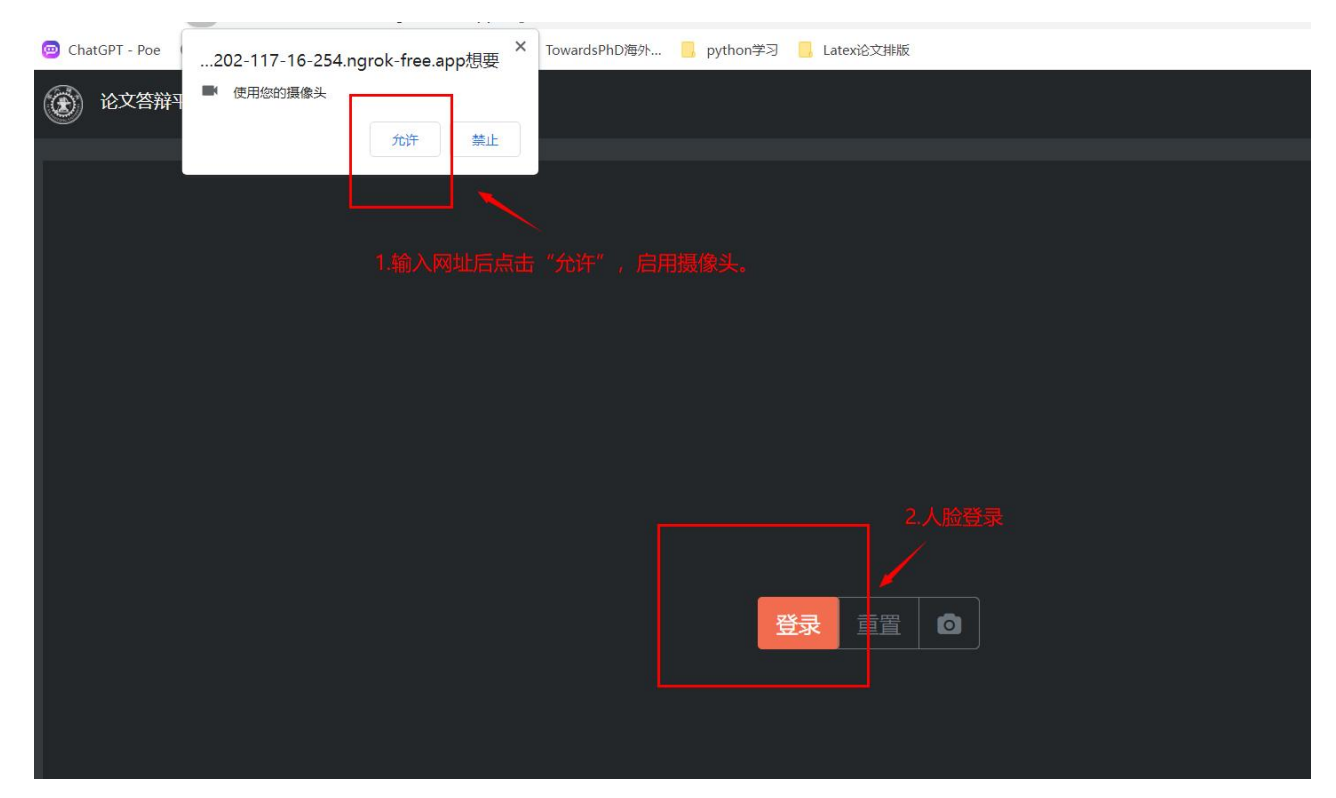

## 第二步: 查看教师留言

教师审阅后可提出修改意见或留言,只有教师留言后学生才可以在修改意见下看到教师的留言,并且可以给论文审 核教师留言回复。(学生留言限 10 句)

| 论文答辩平台                                                     |                               |
|------------------------------------------------------------|-------------------------------|
| 上传论文                                                       | 1.宣看审核教师修改意见 修改意见             |
| 201102511300001doc                                         |                               |
| 260.608Кb                                                  |                               |
| 2023-07-10 09:03:09                                        | 需要将緒论部分进行再次修改                 |
| 上传论文下载论文                                                   | - 2023-07-18 15:02:19         |
| 2000年1月1日日日日日日日日日日日日日日日日日日日日日日日日日日日日日日日日日                  | 留言 2和与教师留言沟通,此功能只有教师进行留言后才可开启 |
| 上传报告                                                       | (电脑端)                         |
| <b>修改意见</b><br>1.摘要完整2.加强格式<br>— 2023-07-10 10:21:52<br>留言 |                               |

(手机端)

## 第三步:上传文件

完成论文修改之后需要重新上传修改后的论文及查重报告,点击上传论文后点击选取文件查重报告同理可上传,点击上传报告后点击选取文件(论文需要上传 doc 格式,查重报告需要上传 pdf 格式)

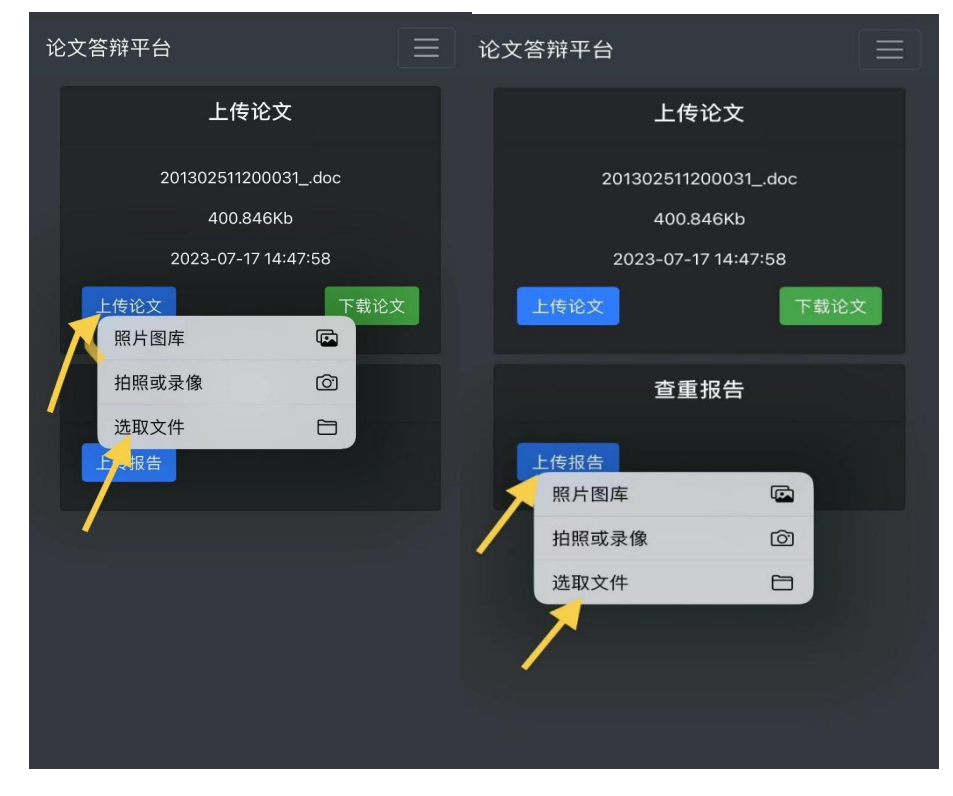

(手机端)

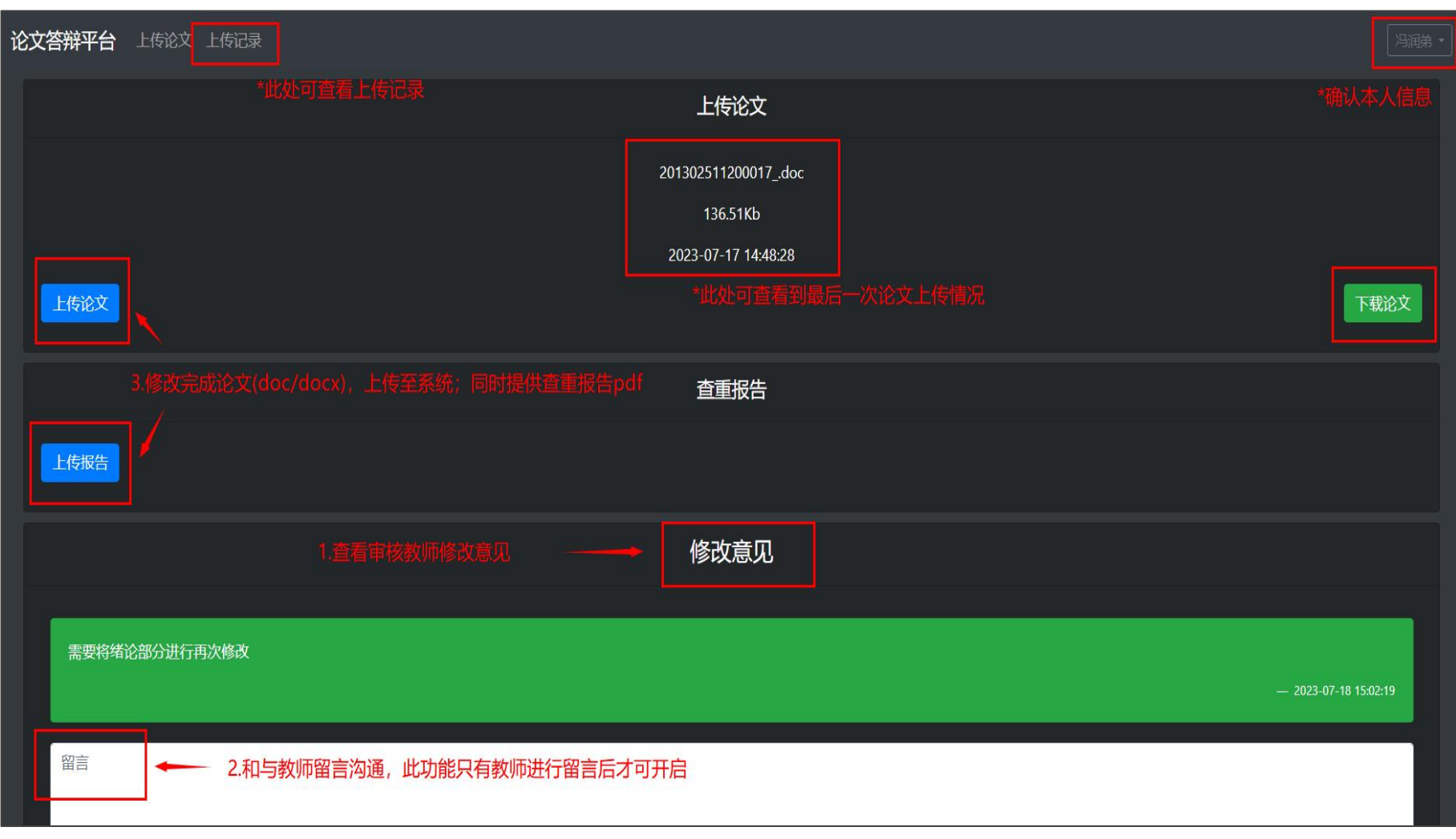

(电脑端)

几点说明:

1. 学生用户可使用手机端/PC端登录系统,苹果用户需复制网址到 safari 浏览器中打开,安卓用户也需要复制到 Google Chorme 浏览器中打开,不可直接微信打开;

2. 查重报告需要上传原文对照版,论文以及查重报告需要以学号命名;

3. 由于手机使用人脸识别,在登录中如果存在识别问题,本人多次识别即可。

西安交通大学继续教育学院

2023年7月25日